## 4.2. クレジット(外貨)

## 4.2.1. クレジット(外貨)売上(磁気クレジットカード取扱いの場合)

お客様が外貨取引対象クレジットカードにより商品やサービスを購入されるときに行う業務です。 外貨取引対象外のクレジットカードで取引をするときは「取扱説明書 クレジット・デビット・銀聯編」をご確認願 います。

□ ・ 磁気カードとIC カードの2 種類があります。 「◎INTT」・ 支払方法は一括払いのみとなり、選択の画面は表示されません。 F1 キー (売上)を押します。 12/05 09:16 業務>クレジット> <u>IOINT</u> て表示されない場合があります。 オーソリ専用端末にはクレジット承認後売上の機能はございません。 処理を選択して下さい。 POS連動ありで、POS 非連動警告ありの時は、 6行目に「\*\*\*POS非連動\*\*\*」と表示され、 下の画面 (POS 非連動画面) になります。 売上 承認後 売上 そのままPOSと連動せずに操作を続ける時は、F4 キー(確認) を押します。以降の処理でも画面が反転した状態となります。 F1 F2 F3 F4 12/05 09:16 業務>クレジット>売上> \*\*\*POS非連動\*\*\* 確認 F1 F2 F3 F4 お客様のカードをカードリーダに通します。 12/05 09:16 業務>クレジット>売上> カードをどうぞ。 マニュアル F1 F2 F3 F4 (F4)キー (マニュアル)を押すとカード情報の手動入力ができます。 [<u>61N</u>T¦ マニュアル入力に関しては「取扱説明書 クレジット・デビット・銀聯 編」の「4.7.カード情報の手動入力(マニュアル入力)」をご参照くだ さい。 ・ ICチップ付きのカードの場合、下の画面が表示されることがあります。 その場合は、操作部のカード挿入口にカードを挿入してください。 12/05 09:16 業務>クレジット>売上> 102:10カード誘導 ICカードです。 手前のカード挿入口に カードを差込んで下さい。

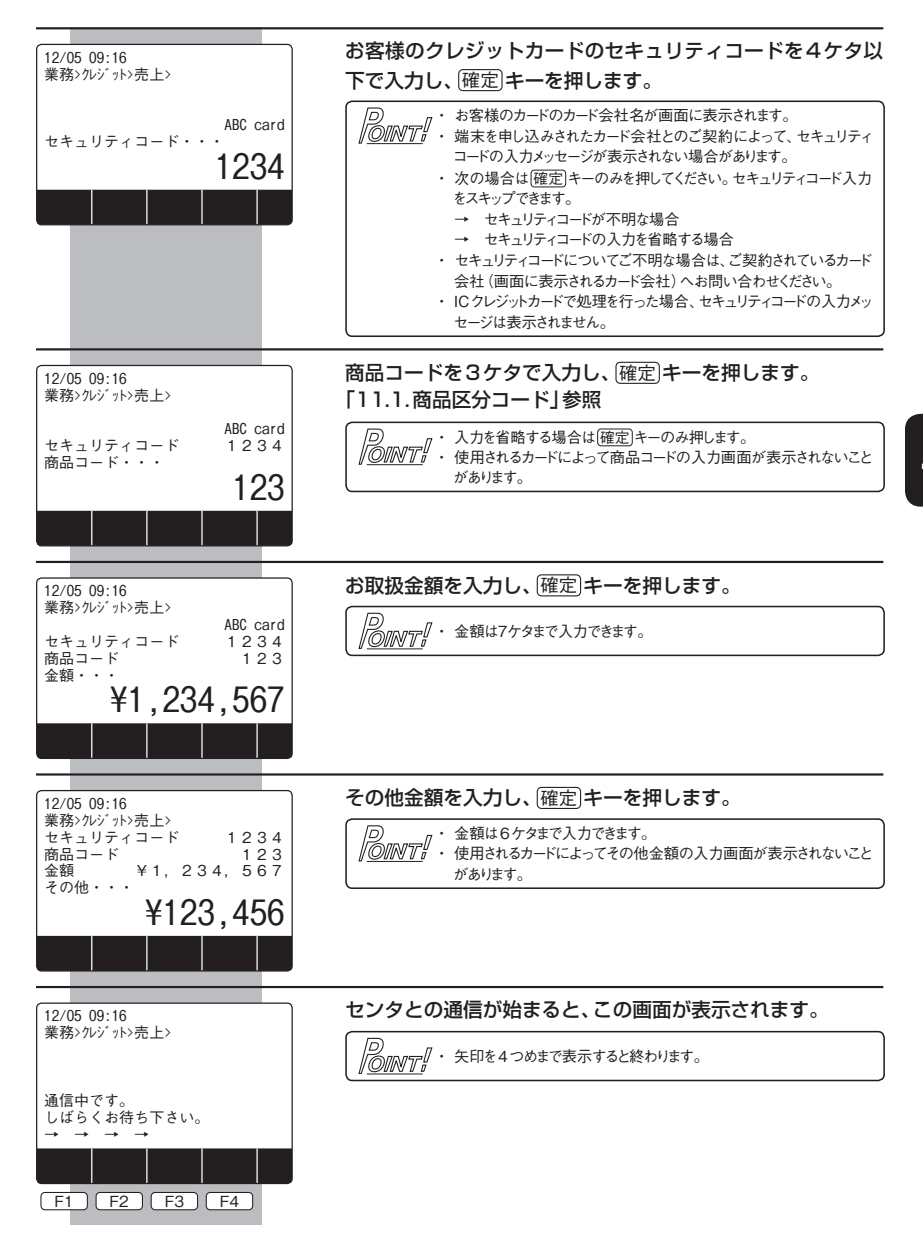

| 12/05 09:16<br>業務>クレジット>売上><br>伝票をお客様に渡し、<br>お客様が指定した通貨を<br>数字の1キーまたは2キーから | この画面が表示されるタイミングで支払通貨を選択する伝票が印字されますのでお客様にお支払される通貨を選択いただき、チェック「✔」を頂いてください。                                                                                                    |
|----------------------------------------------------------------------------|----------------------------------------------------------------------------------------------------|
| 選択して下さい。<br>1: USD 12,345.66<br>2: JPY 1,358,023                           | チェックの例(US ドルをご指定された場合)                                                                                                    |
| 印字<br>F1 F2 F3 F4                                                          | Please mark the boxes and pass<br>marchant this slip.<br>USD JPY<br>12.345.66 1.358.023                                                                                                    |
|                                                                            | お客様の指定された通貨を選択してください。<br>USDの場合は数字の1キー(USD)を、日本円の場合は数字<br>の2キー(JPY)を押します。<br>※以降はUSドルを例として記載しています。実際の通貨名<br>称はお客様のカードによって変わります。                                                                                                    |
|                                                                            | <ul> <li>○ 「F1」キー(印字)を押すと、支払通貨を選択する伝票が印字されます。支払通貨を選択する伝票が印字されない場合は、「F1」キーを押して、伝票を印字してください。</li> <li>・ 決済レートと手数料を確認する場合は「F3」キー(レート)を押してください。「F3」キーを押すと、下の画面が表示されます。</li> </ul>                                                                                                    |
|                                                                            | 12/05 09:16<br>業務:クレジット>売上><br>決済レート<br>USD: 0.008067<br>JPY: 1<br>Includes a mark up<br>3.15%<br>確定キーをどうぞ。                                                                                                    |
|                                                                            |                                                                                                    |
|                                                                            | 確認が終わりましたら確定キーを押してください。<br>(元の画面に戻ります)                                                                                                    |
|                                                                            | <ul> <li>外貨でのお取引ができない場合はクレジット売上(一括払い)での<br/>お取引となりますので、「取扱説明書 クレジット・デビット・銀聯編」の<br/>「4.2.1.3. 一括払い」をご参照ください。</li> </ul>                                                                                                    |
| 12/05 09:16<br>業務>ルジット>売上>                                                 | 選択された通貨が表示されます。<br>[確定]キーを押します。                                                                                                    |
| usuを迭かしました。<br>確定キーをどうぞ。                                                   | D     D     D |
|                                                                            |                                                                                                    |

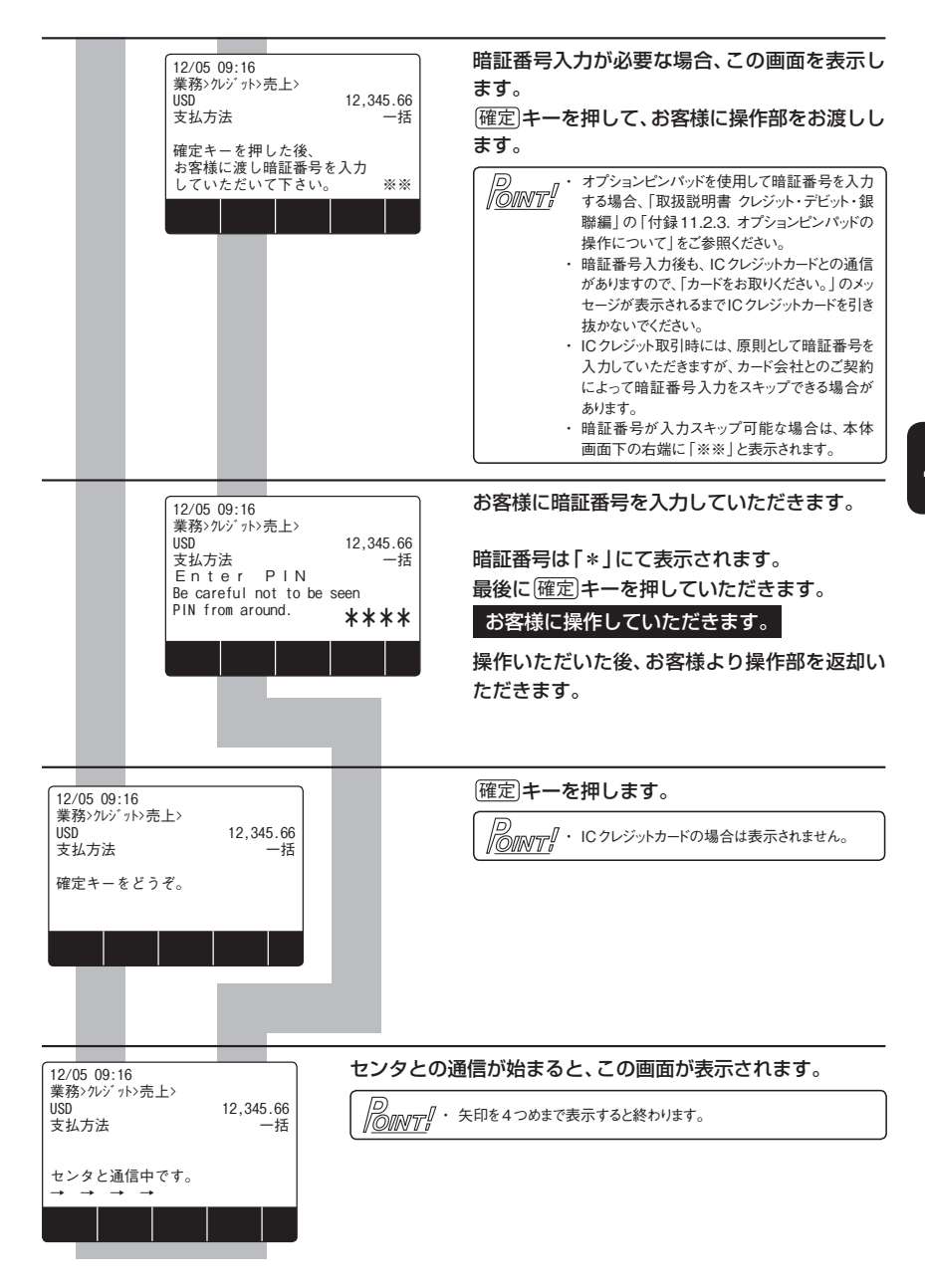

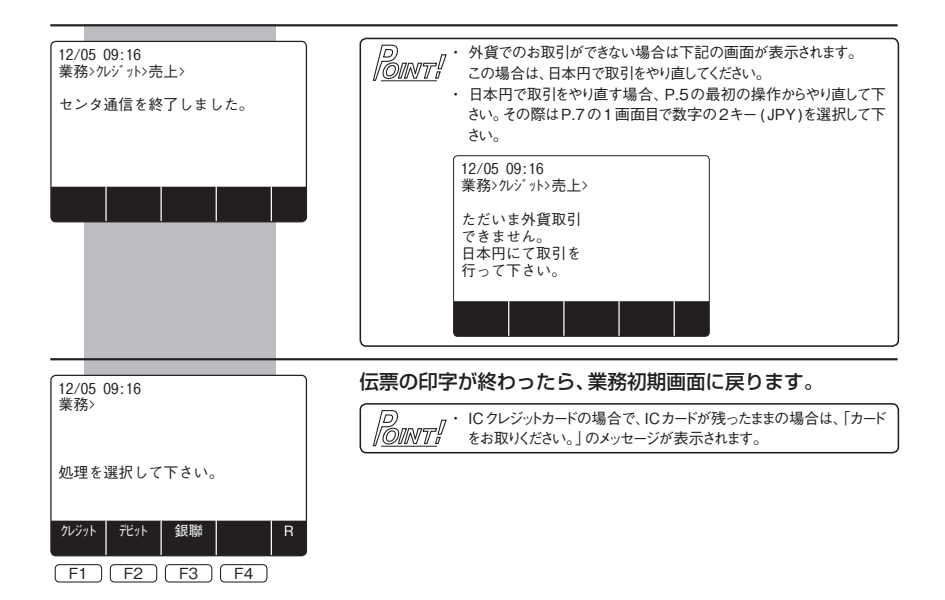

## 4.2.2. クレジット(外貨)売上(ICクレジットカード取扱いの場合)

「ICチップ」付のクレジットカードのお取扱い時の操作です。 本項目はIC機能をお申し込みの場合のみ有効です。

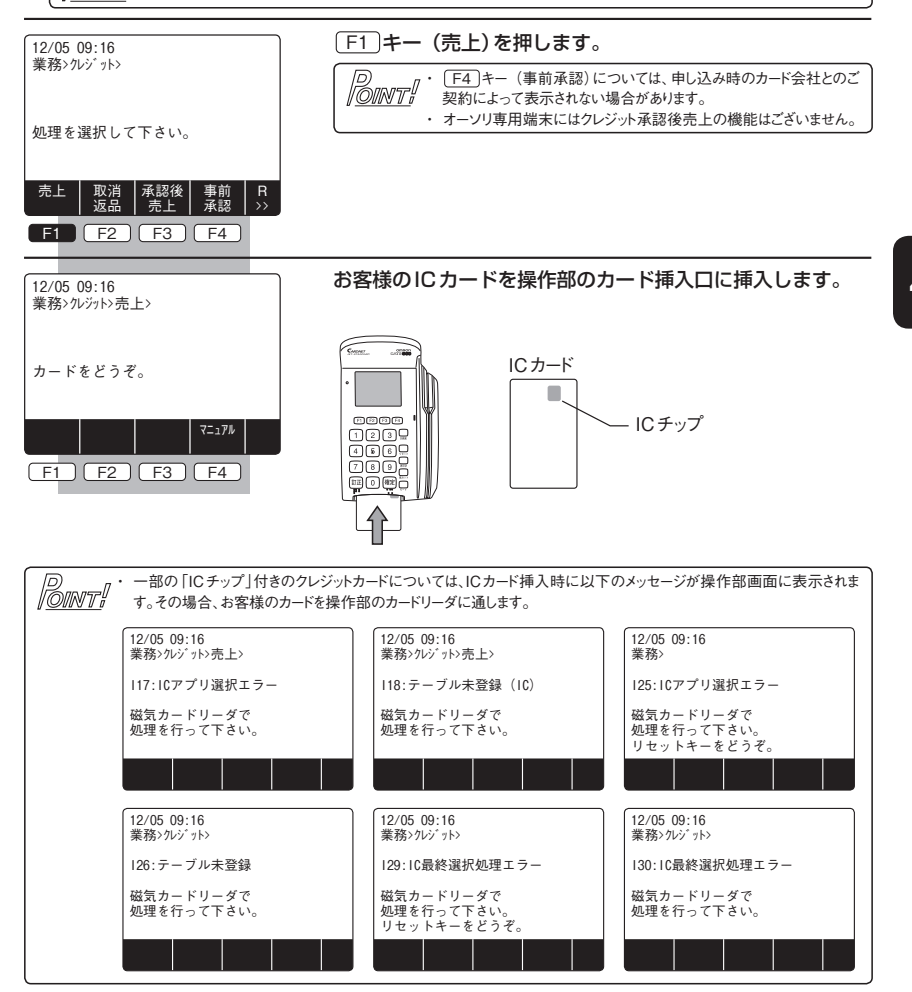

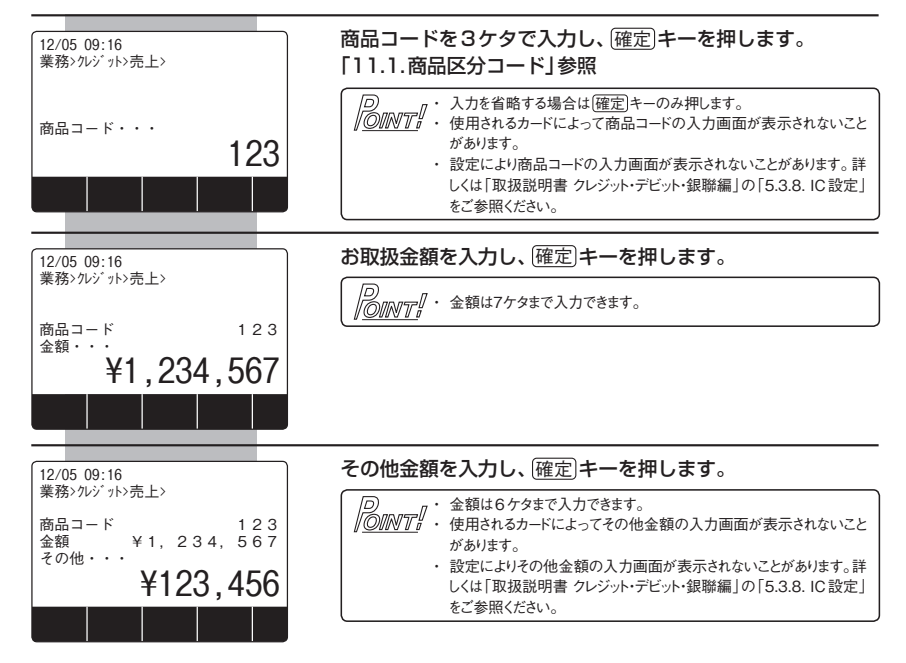

以降の操作は「4.2.1. クレジット(外貨)売上(磁気クレジットカード取扱いの場合)」をご参照ください。